## **GUÍA DEL GESTOR DE SALAS**

Bienvenid@ a nvivo.es ya gestionas el perfil de la sala que has solicitado.

# ¿QUÉ TE ENCONTRARÁS?

Al gestionar un perfil de sala a través de tú perfil verás dos cambios que muestran que gestionas esa sala.

#### En tu perfil de usuario aparecerá:

usuarioejemplo gestiona: SalaEjemplo

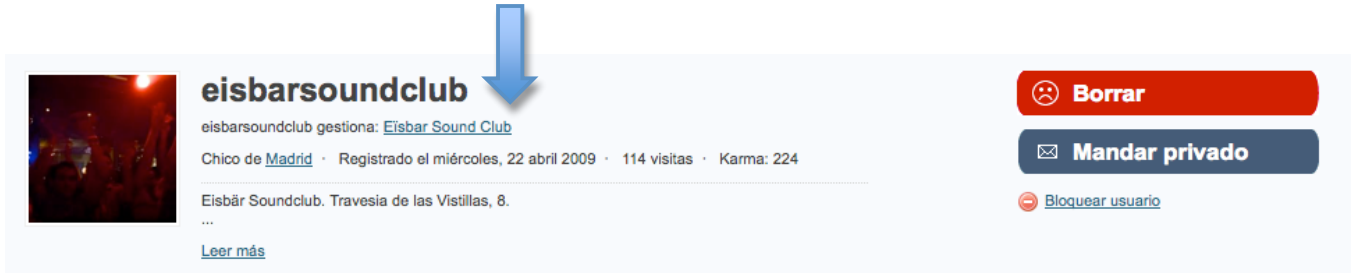

#### En el perfil de sala aparecerá:

Esta sala está gestionada por: usuarioejemplo

|                                              | VO. CS                                                                                                    | KDANIEZS<br>KSTAGE                                                          | PARTICIPA EN:<br>www.jackdanielsmusic.es |                                     | Concurso válido hasta el 16 de marzo<br>de 2010 y limitado a mayores de 18 años.<br>Bases promocionales disponibles en<br>www.jackdanielsmusio.es<br>DISFRUTA DE UN CONSUMO<br>RESPONSABLE. 40° |              |
|----------------------------------------------|----------------------------------------------------------------------------------------------------|-----------------------------------------------------------------------------|------------------------------------------|-------------------------------------|----------------------------------------------------------------------------------------------------|--------------|
| Conciertos Artistas                          | Salas Festivales                                                                                             | Agenda Entradas                                                             | Foros Pedir concierto                    | Hola <u>csaiz</u> (Sa               | lir) • <u>Madrid</u> (Cambiar)                                                                                                    | Q            |
| Anuncios Google                              | Discotecas Fiestas                                                                                           | Guitarras                                                                   | Malasaña                                 | Club Convencion                     |                                                                                                    | Subscribirse |
| Perfil   Conciertos                          | Amigos   Seguidores                                                                                          | Salas   Artistas                                                            |                                          |                                     |                                                                                                    |              |
|                                              | eisbarsound<br>eisbarsound<br>Chico de <u>Madrid</u> · Registr<br>Eisbär Soundclub. Travesia<br><br>Leer mås | Eisbar Sound Club<br>ado el miércoles, 22 abril 20.<br>de las Vistillas, 8. | • 114 visitas • Karma: 224               |                                     | <ul> <li>Borrar</li> <li>Mandar privac</li> <li>Bloquear usuario</li> </ul>                                                                                                    | io           |
| Deja un com                                  | entario                                                                                                    |                                                                             |                                          | Conciertos o                        | de eisbarsoundclub                                                                                                    | Ver todo »   |
| Escribe algo                                 |                                                                                                    |                                                                             | Enviar                                   | <b>13 nov 2009</b><br>vie           | noche de swing<br>Madrid - Eïsbar Sound Club                                                                                                    |              |
| elsbarsound<br>gracias a too                 | lclub - 8 nov 09 06:37<br>dos por añadirme!                                                                  |                                                                             |                                          | 20 nov 2009<br>vie<br>21 nov 2009   | White Rabbit<br>Madrid - Eïsbar Sound Club<br>Kester Jones                                                                                                    |              |
| mise47 - 4 no<br>Eisbarsound<br>http://www.y | ov 09 10:55<br>clubGracias por seguirme<br>outube.com/watch?v=DnUt                                           | SALU2<br>SO8IKWfE                                                           |                                          | sáb<br>Conciertos o<br>10 nov jáime | Madrid - Eïsbar Sound Club<br>de sus amigos<br>, fillito, ajpaniagua, siules84 s                                                                                                    | e apuntan a  |

Al gestionar el perfil de sala te encontrarás con varios elementos que analizaremos para que les puedas sacar partido.

| Parque de<br>la Comisa<br>Peal Basilica de<br>Peal Basilica de<br>el Grande<br>el Grande<br>Martine<br>Real Basilica de<br>el Grande<br>Martine<br>Real Basilica de<br>el Grande | All de Superio<br>La Lama<br>Mero<br>Denta<br>Mero de de<br>Mero de de | ar una cada:<br>Tradition de<br>Tradition de<br>Tradition de<br>Cambian foto<br>Cambian foto<br>Ca | alertas           | CONSIGUE TU<br>ENTRADA GRATIS<br>VVVELAMÚSICADE UNA<br>FORMAORIGINAL YALITENTICA                                                                                                    | CABECERA   |
|----------------------------------------------------------------------------------------------------|------------------------------------------------------------------------|----------------------------------------------------------------------------------------------------|-------------------|----------------------------------------------------------------------------------------------------|------------|
| avesía de las Vistillas 8,                                                                                                    |                                                                        |                                                                                                    |                   | Festival destacado                                                                                                    |            |
| Servicios cerca de Eisba                                                                                                    | r Sound Club                                                           |                                                                                                    |                   | Festival de Blues de 13, 14 de Noviembre<br>Benalmáriena                                                                                                    |            |
|                                                                                                    |                                                                        |                                                                                                    | Editar sala       |                                                                                                    |            |
| onciertos en E                                                                                                    | ïsbar Sound C                                                          | lub                                                                                                    |                   | AT MOONLIGHT                                                                                                    |            |
| ernes, 13 noviembre 2009                                                                                                    |                                                                        |                                                                                                    |                   | Noviembre                                                                                                    |            |
| noche                                                                                                    | de swing                                                               | Madrid<br>Eisbar Sound Club<br>22:00                                                                                                    | 1 va a ir         | 2         3         4         5         6         7         8           9         10         11         12         13         14         15           16         17         18         19         20         21         22           23         24         25         26         27         28         29           30 |            |
| ernes, 20 noviembre 2009                                                                                                    | )                                                                      |                                                                                                    |                   | Últimos movimientos en Eisbar Sound Club                                                                                                    |            |
| White                                                                                                    | Rabbit                                                                 | Madrid<br>Elsbar Sound Club<br>22:00                                                                                                    | 1 va a ir         | estatamoundoù precibe alertas de conciertos de Eisbar<br>Sound Chub     Esaiz suele ir a Eisbar Sound Chib     A, trantegr recibe alertas de conciertos de <u>Eisbar Sound Chib     He- isbaafasdemike</u> recibe alertas de conciertos de <u>Eisbar Sound Chib     Cabb</u>                                           |            |
| ibado, 21 noviembre 2009                                                                                                    | )                                                                      |                                                                                                    |                   | cullawakai suolo ir a Eisbar Sound Club                                                                                                    | CONCIERTOS |
| Kester                                                                                                    | Jones                                                                  | Madrid<br>Eisbar Sound Club<br>22:00                                                                                                    | 1 va a ir         | Adhstas que van a schuar en Eisbar Sound Club<br>noche de swing vernes, 13 noviembre 2009<br>White Rabbit<br>White Rabbit                                                                                                    |            |
| Añadir un conclet                                                                                                    |                                                                        | Más consistos en Ei                                                                                                    | that Sound Club a | viemes, 20 noviembre 2009                                                                                                    |            |
| nciertos anteriores                                                                                                    | de Eïsbar Sound (                                                      |                                                                                                    |                   | Kester Jones<br>sabado, 21 noviembre 2009<br>Salas más cercanas a Eisbar Sound Club                                                                                                    |            |
| edelia<br>conciert<br>scatcheb<br>werde Law Vestion                                                                                                    | 1                                                                      | Madrid<br>Eisbar Sound Club<br>22:00                                                                                                    | 1 asistó          | Centro Dotacional Teatro Del Bosque<br>92 de JJ FNAC Callao<br>Recinto Summercase Píaza de Segovía<br>STuDio 42 Charada Club de Balle<br>Anfreatro del Espinitio Metro Alto Extremadura                                                                                                    |            |

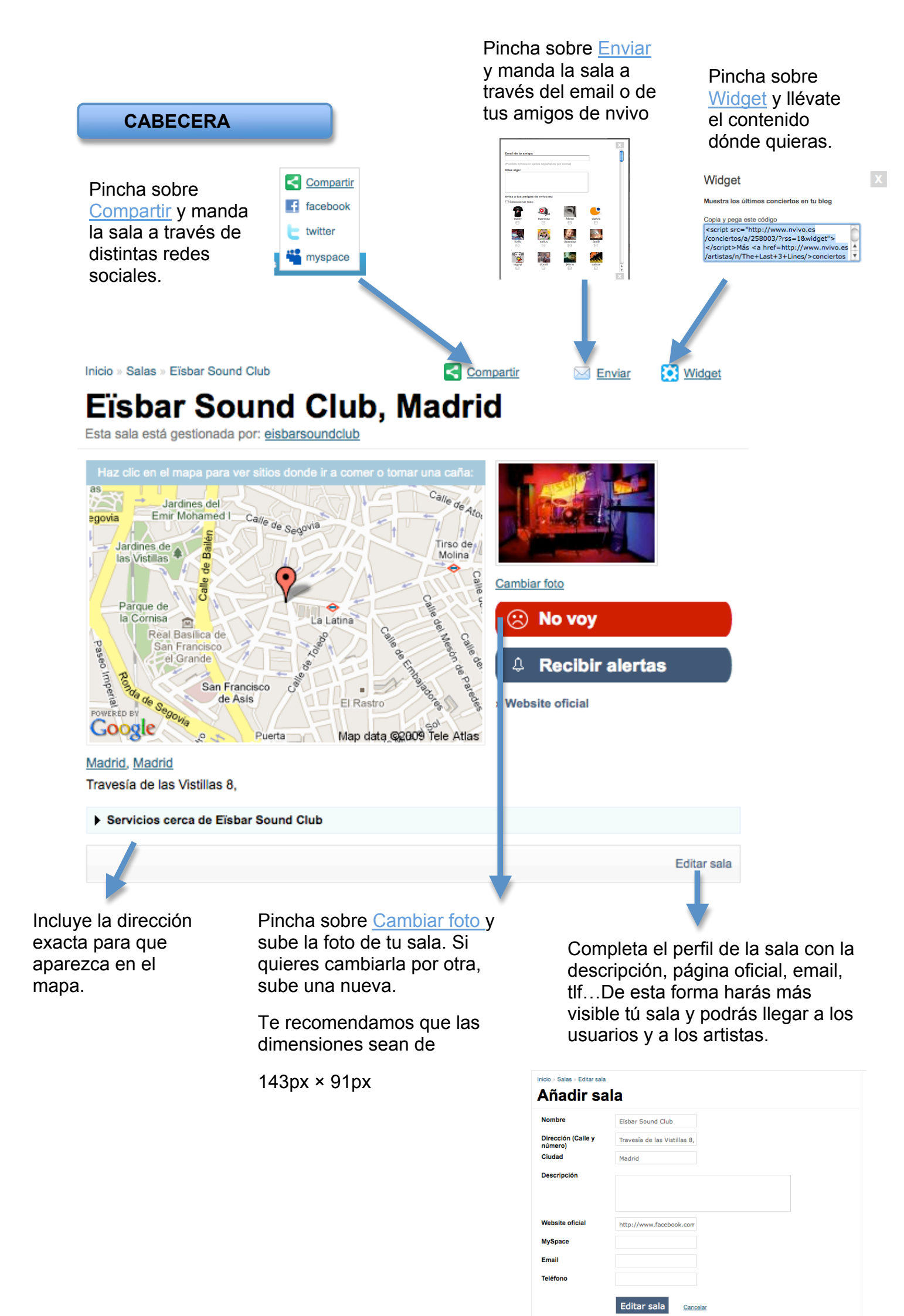

#### CONCIERTOS

Sube tantos conciertos como quieras y de la misma manera que con la ficha de sala podrás exportarlos a través de <u>compartir</u>, <u>enviar</u> o <u>widget</u>.

Para añadir conciertos encontrarás varias formas, dentro de la propia ficha de sala o justo debajo del enlace de nvivo.es en la home.

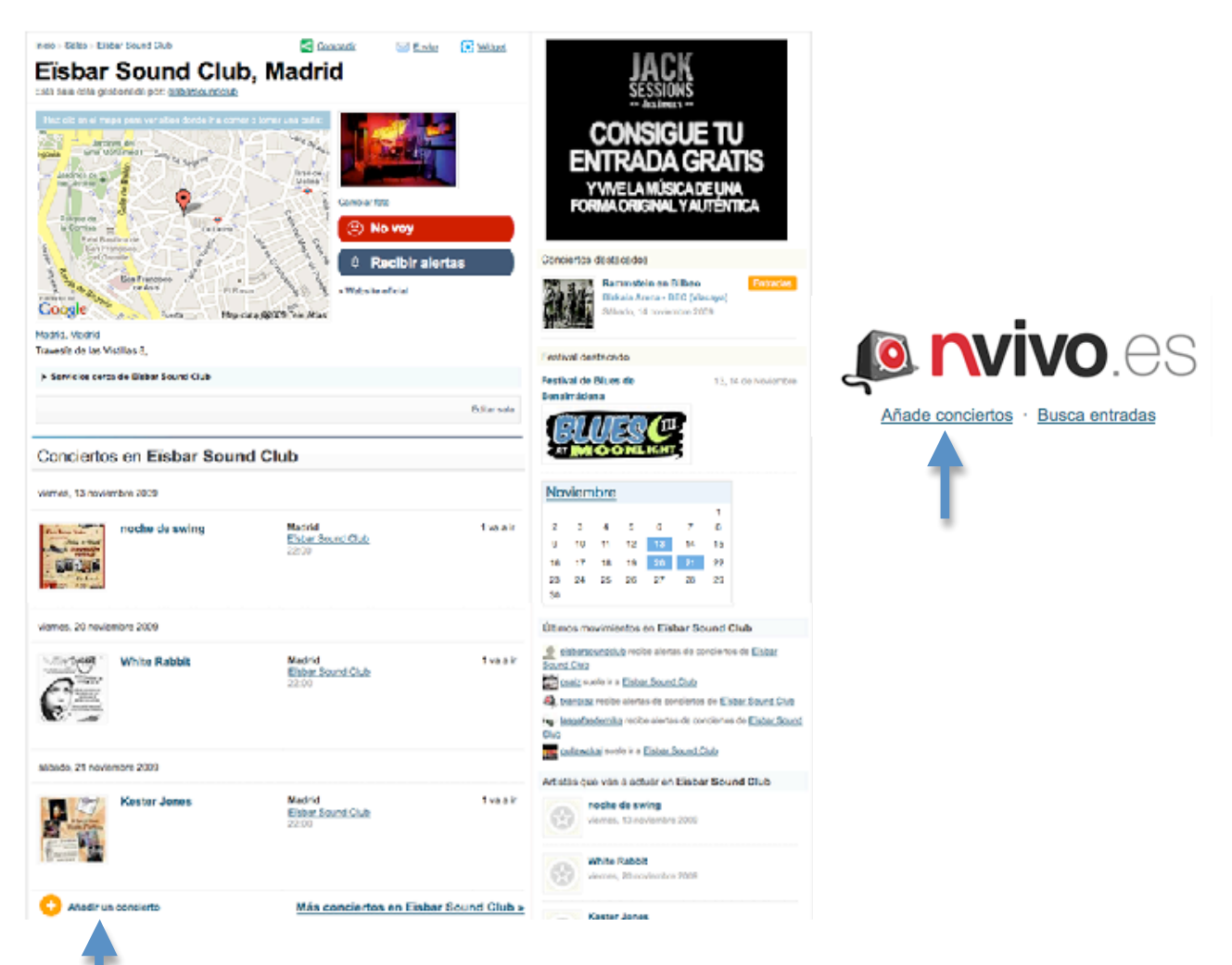

También os incluimos un enlace al video que tenemos mostrando las acciones necesarias para subir un concierto.

http://vimeo.com/3158877

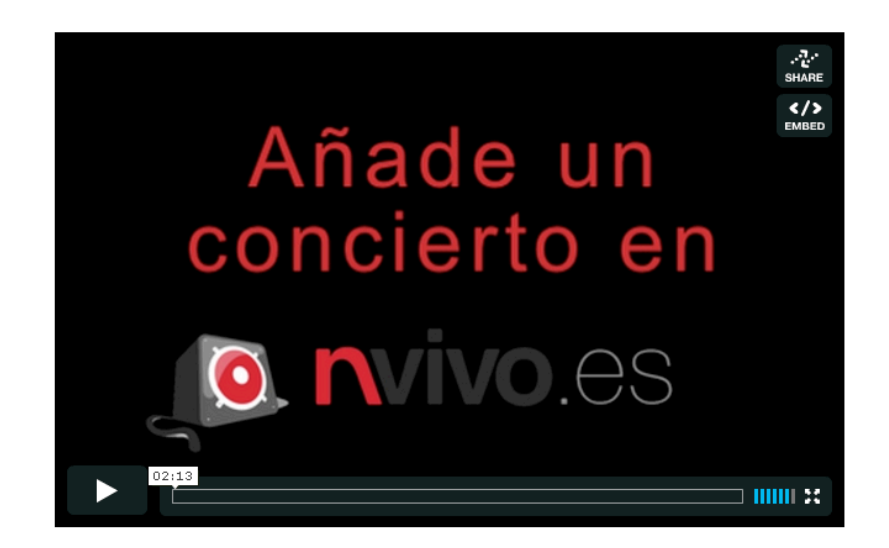

### TWITTER

En nvivo.es queremos facilitarte las cosas. En tú perfil de usuario (<u>Modificar</u> <u>perfil</u>) encontrarás cómo enlazar tú perfil de nvivo.es con tu cuenta de twitter. Esta herramienta mostrará en twitter los conciertos a los que te apuntes en nvivo.es por lo que podrás promocionar los conciertos que se celebren en tu sala.

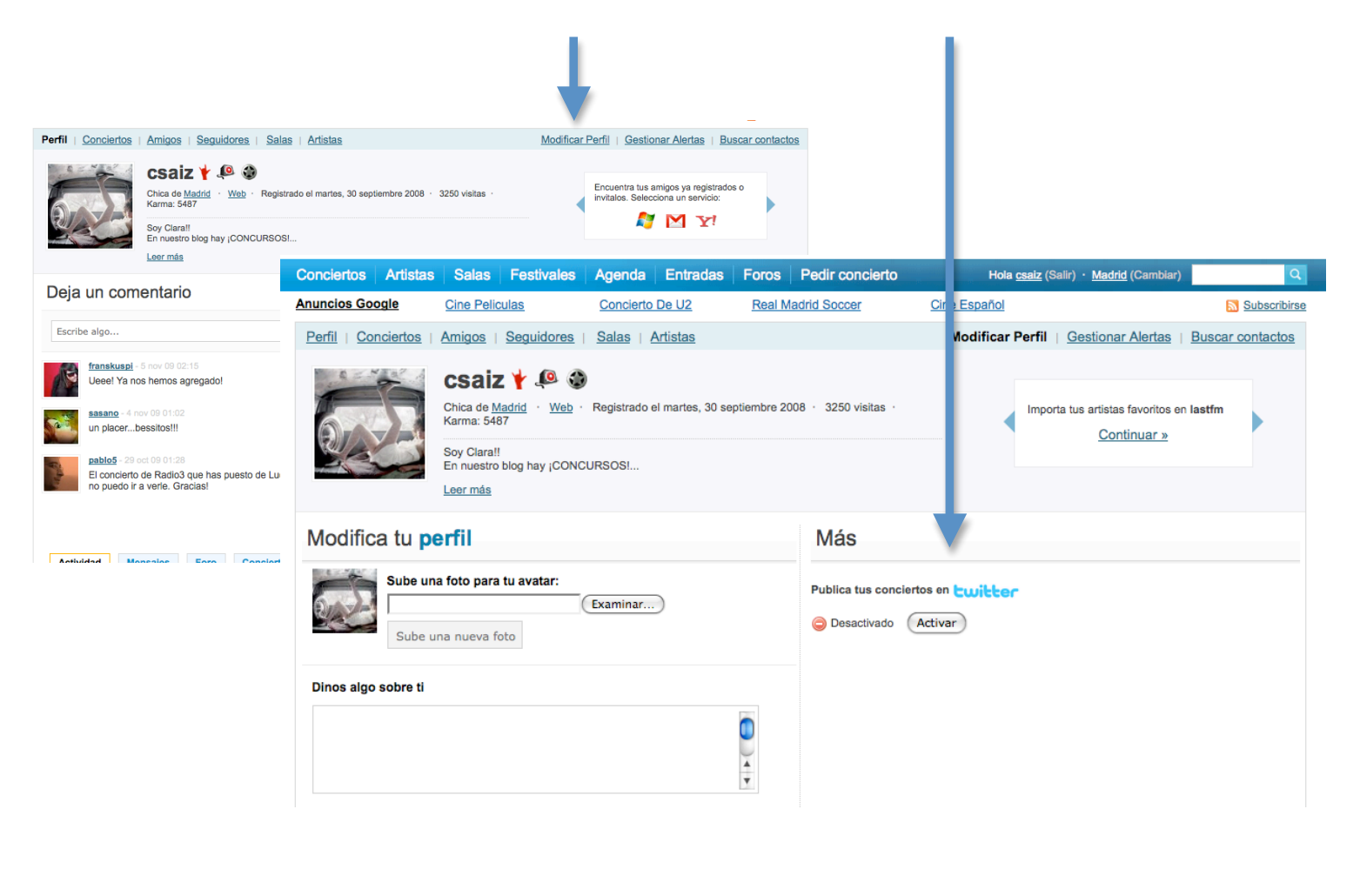

Esperamos que con esta guía puedas sacarle el máximo partido a nvivo.es, si sigues teniendo alguna duda ponte en contacto con nosotros en clara@nvivo.es

Más información sobre nvivo.es: • Preguntas Frecuentes: http://www.nvivo.es/FAQ/ • Ayuda para Artistas: http://www.nvivo.es/ayuda\_artistas/ • Ayuda para Salas: http://www.nvivo.es/ayuda\_salas/